## FFR - Status Overview

⚠

This page has been archived as of October 1, 2020 because the FFR has been integrated with the Payment Management System. For more details, check out this help page: Federal Financial Report Integration with PMS.

Error rendering macro 'toc'

java.lang.RuntimeException: com.ctc.wstx.exc.WstxParsingException: Duplicate attribute 'value'. at [row,col {unknown-source}]: [6,154]

The Financial Report - Status Overview page displays the completion status of each section of the FFR. All sections must be complete before the FFR can be submitted to HRSA.

## How do I start working on the FFR?

From the **Financial Report - Status Overview** page, click **Update** in the Options column of the Basic Information section or click the **Basic Information** link in the left side menu.

## Why does a section I thought I had completed appear as "In Progress" in the Status Overview page?

The EHBs will mark a section of the FFR complete once all required fields are entered and all validation checks have been made. To see any validation errors for a given section, navigate to the section and click "Save." This will display all errors on the page. Once you resolve all validation errors, click **Sa** ve and Continue. The section status will change to "Complete"

Status Overview Page - Video